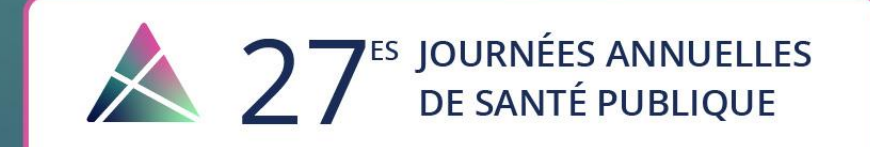

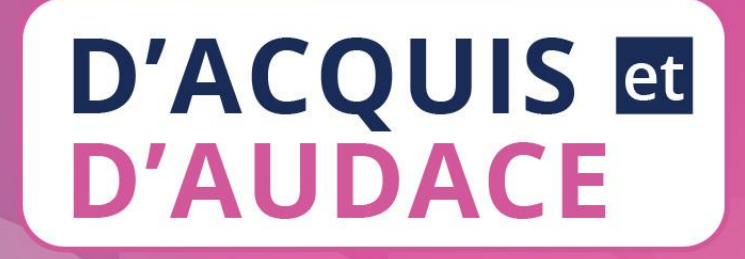

### **Guide de participation**

Visionnement en direct

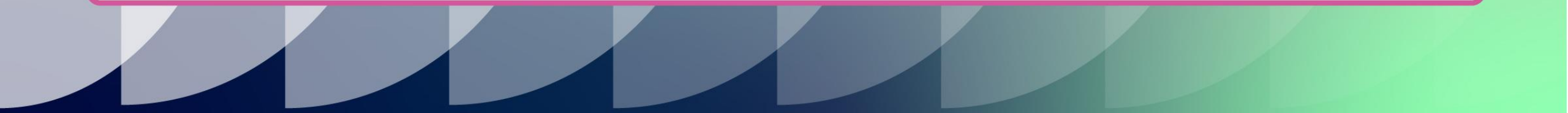

#### Connectez-vous à la plateforme

Nous vous recommandons d'utiliser un **ordinateur** connecté à Internet et d'éviter les téléphones intelligents ou les tablettes.

\* Vous pouvez dès maintenant accéder à la plateforme en cliquant sur le lien suivant : <u>https://jasp2024.can.chime.live/app/</u>.

Veuillez noter que votre visionnement sera accessible uniquement quelques minutes avant le début de votre activité.

\* Entrez l'adresse courriel utilisée lors de votre inscription aux JASP et cliquez sur Ouvrir une session. Aucun mot de passe n'est requis.

Notez qu'une seule connexion par adresse courriel est autorisée.

Si vous n'arrivez pas à vous connecter, cliquez sur le bouton **Besoin d'aide?**.

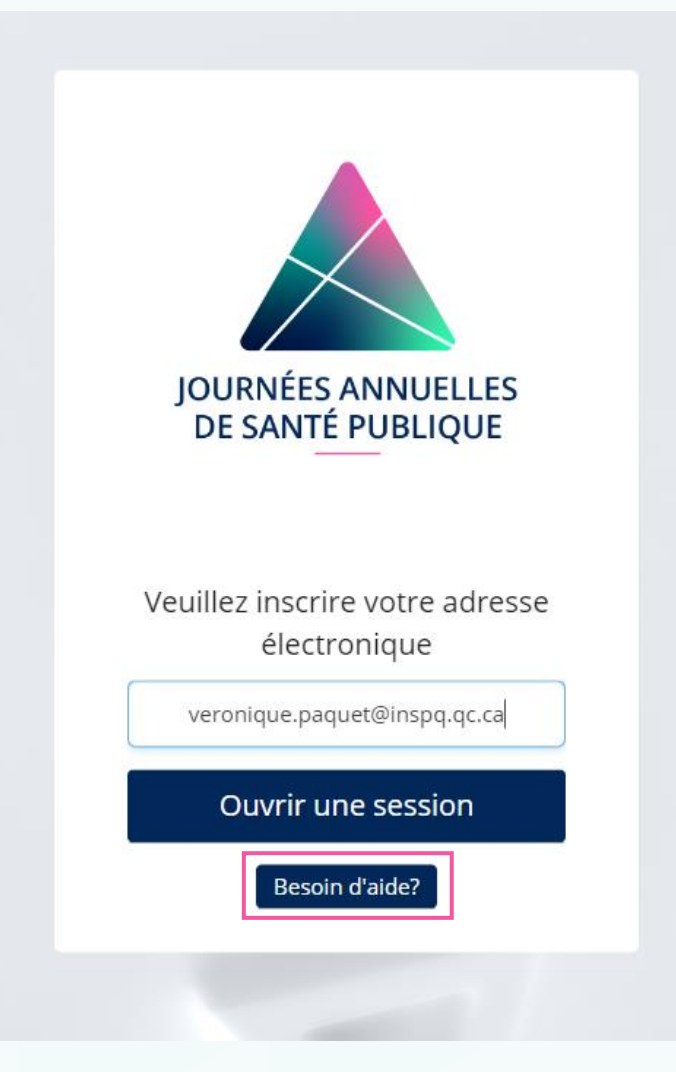

# Naviguez dans la plateforme

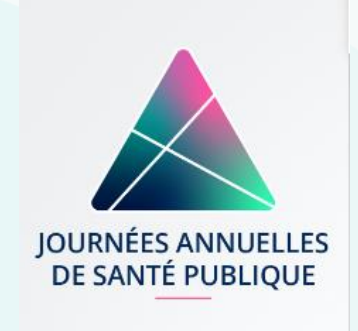

Une fois connecté(e), vous accéderez à la page d'accueil de la plateforme (**Bienvenue**). Naviguez dans la plateforme à l'aide du menu de gauche.

Sienvenue

Programmation

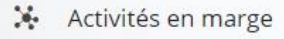

Martenaires

Sondage d'évaluation

Vous trouverez la liste de toutes les activités de la **programmation** disponibles en visionnement en direct, par jour. Veuillez noter que vous pouvez accéder uniquement aux activités auxquelles vous êtes inscrit(e).

Découvrez les différentes activités en marge accessibles en ligne.

Remplissez le sondage d'évaluation après avoir assisté à toutes vos activités.

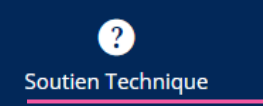

Utilisez ce bouton pour obtenir du soutien technique.

#### Joignez votre activité (1 de 2)

Sous l'onglet **Programmation**, trouvez le titre de votre activité dans la liste. Vous pouvez trier la liste - par jour ou faire une recherche pour vous repérer plus facilement.

La mention Lancer la webdiffusion sera indiquée sous les titres des activités auxquelles vous êtes inscrit(e). Cliquez pour joindre votre activité.

|                                                            | Programmation                                                                                                    |
|------------------------------------------------------------|----------------------------------------------------------------------------------------------------|
| JOURNÉES ANNUELLES                                         | Tout       ♥ Mes favoris       Tous les jours       Q Rechercher         © 10:00 - 17:05       Tous les jours       Iundi, 2 décembre 2024         Municipalités inclusives, résilientes et durables : une approche systér       mardi, 3 décembre 2024       m         mercredi, 4 décembre 2024       m       m |
| Bienvenue                                                  | <ul> <li>O 10:00 - 17:05</li> <li>La vaccination aujourd'hui et demain : enjeux et opportunités</li> <li>■ Lancer la webdiffusion La vaccination aujourd'hui et demain</li> </ul>                                                                                                    |
| <ul><li>Programmation</li><li>Activités en marge</li></ul> | mercredi, 4 décembre 2024                                                                                                    |
| <ul><li>Partenaires</li><li>Sondage d'évaluation</li></ul> | 𝕲 10:00 − 17:05<br>Feux de forêt : étendre les connaissances, éteindre les risques                                                                                                    |
|                                                            | <ul> <li>② 13:45 - 17:05</li> <li>Les éclosions de toxi-infections d'origine alimentaire et zoonotique à l'ère postpandémique</li> <li>■ Lancer la webdiffusion Les éclosions de toxi-infections</li> </ul>                                                                                                    |

#### Joignez votre activité (2 de 2)

Une nouvelle fenêtre s'ouvrira. Cliquez sur **P** pour agrandir la fenêtre.

Pour quitter l'activité, cliquez sur 🗶.

Vous pourrez revenir à l'activité en tout temps en cliquant de nouveau sur Lancer la webdiffusion.

#### Modifier la langue

Vous pouvez en tout temps changer la langue audio en cliquant sur la langue désirée en haut à gauche de la fenêtre lorsqu'elle n'est pas en mode plein écran.

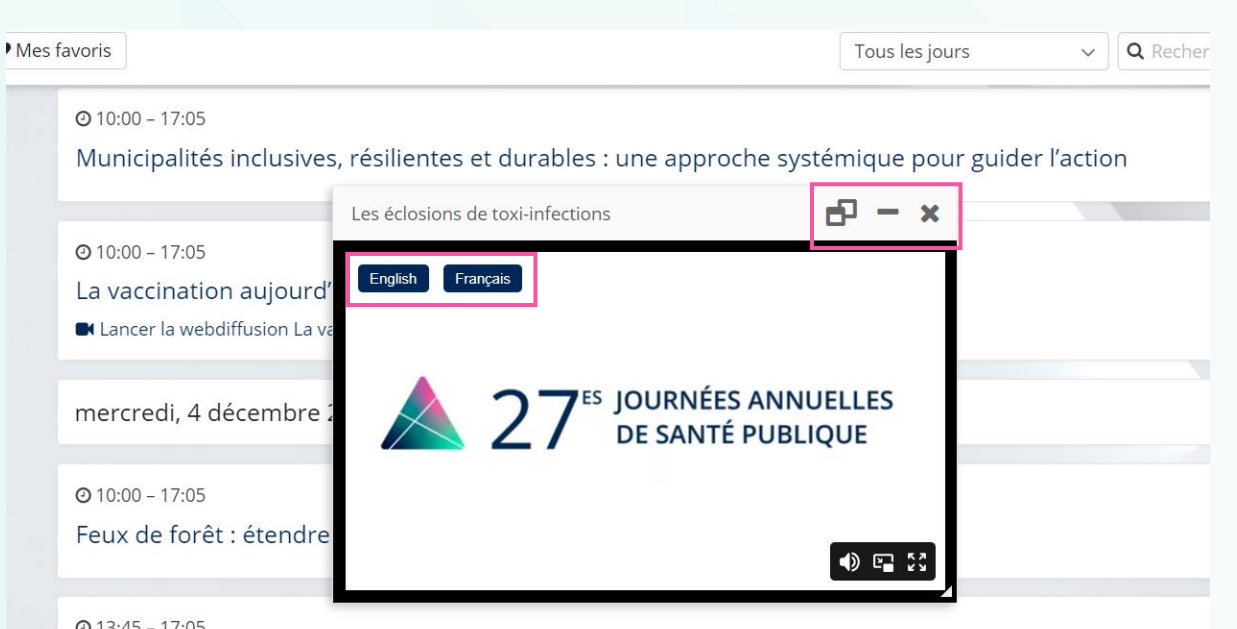

#### **②** 13:45 − 17:05

Les éclosions de toxi-infections d'origine alimentaire et zoonotique à l'ère postpandémique Lancer la webdiffusion Les éclosions de toxi-infections

## Bon visionnement!